# infoeproc

#### **Assunto:** Custas complementares

Competência: Todas, exceto CriminalEdição nº 30Público-alvo: Advogado(as) / Servidores(as) de 1º GrauEdição nº 30Conteúdo: Custas complementares e alteração do valor da causa no eproc

A emissão de custas complementares ocorre quando o valor da taxa judiciária ou da despesa processual recolhida é inferior ao devido, sendo necessário complementá-la.

Para efetuar a complementação, o(a) advogado(a) deve clicar sobre o botão "Custas", disponível na capa do processo.

| Ações |                      |        |        |                   |                   |    |              | 1                 |                       |
|-------|----------------------|--------|--------|-------------------|-------------------|----|--------------|-------------------|-----------------------|
|       | \$ Alvará Eletrônico | Agravo | Árvore | <u>A</u> udiência | Certid            | a  | Custas       | Incluir intimados | Movimentar/Peticionar |
|       |                      |        | Pess   | soa enquadra      | ida na LEI 14.289 | Su | ıbstabelecir | mentos            |                       |
|       |                      |        |        |                   |                   |    |              |                   |                       |

Descrição da imagem: tela "Capa do Processo". Destaque para o botão "Custas".

No módulo de custas, clique em "Incluir item de recolhimento".

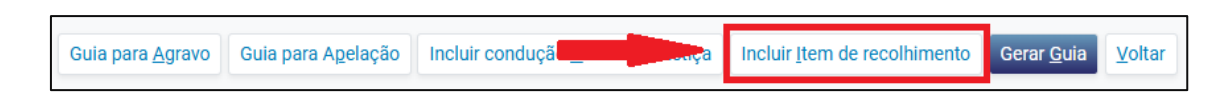

Descrição da imagem: tela "Custas processuais". Destaque para o botão "Incluir item de recolhimento".

Aberto o menu suspenso, selecione a opção "Taxa Judiciária – Custas Complementares".

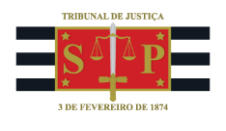

| Incluir Item de Recolhimento                                                     |
|----------------------------------------------------------------------------------|
| Parte para a qual incidem as custas                                              |
| TESTES TJSPSTI142 SEVERO DA CONCEICAO (principal) - REQUERENTE                   |
| Item de recolhimento                                                             |
| Taxa Judiciária – Custas Complementares                                          |
| Pesquisa (3 UFESPS) - Bioqueio Reiterado Sispajud (cada 30 dias) e anaiogos      |
| Preparo - Agravo de Instrumento                                                  |
| Preparo - Recurso Inominado (JEE) – Ações em geral                               |
| Preparo - Recurso Inominado (JEE) – Valor da Causa                               |
| Preparo - Recurso Inominado (JEE) – Valor da condenação                          |
| Preparo – Recurso em Ação Penal Privada                                          |
| Taxa Judiciária – Custas Complementares                                          |
| Taxa Judiciária – Preparo da Apelação e Recurso Adesivo - s/ Valor da Causa      |
| Taxa Judiciária – Preparo da Apelação e Recurso Adesivo - s/ Valor da Condenação |

Descrição da imagem: tela "Incluir Item de Recolhimento". Destaque o serviço a ser incluído pelo advogado.

Insira o valor a ser complementado e o motivo. Ao final, clique em "Incluir" e "Gerar Guia".

| Incluir Item de Recolhimento                                   | ? |
|----------------------------------------------------------------|---|
| Parte para a qual incidem as custas                            |   |
| TESTES TJSPSTI142 SEVERO DA CONCEICAO (principal) - REQUERENTE |   |
| Item de recolhimento                                           |   |
| Taxa Judiciária – Custas Complementares                        | ~ |
| Valor:                                                         |   |
| Motivo/discriminação:                                          |   |
|                                                                |   |
|                                                                |   |
|                                                                |   |

Descrição da imagem: tela "Incluir Item de Recolhimento". Campos que devem ser preenchidos para a geração da guia de custas complementares.

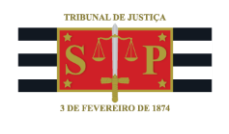

#### Atenção!

Quando o advogado insere o item de recolhimento "Taxa Judiciária – Custas Complementares" e gera o boleto, automaticamente o processo ganha uma cópia no localizador "Custas Pendentes" e lá permanece até a regularização do boleto. Na hipótese de inadimplência, a cópia é transferida para o localizador "Custas vencidas".

# Custas complementares e alteração do valor da causa

É possível que ocorra a alteração do valor da causa no curso do processo por diversos motivos. Nessas circunstâncias, a lei estabelece a obrigatoriedade do recolhimento de Taxa Judiciária sobre a diferença quando ela for para maior. Veja como o eproc se comporta com relação às hipóteses de alteração de valor da causa.

## Alteração do valor da causa para mais (+)

Determinada a correção do valor da causa para uma quantia maior que aquela originalmente atribuída, a unidade judicial deve acessar a capa do processo, no submenu "Informações Adicionais", clicar em "Editar" e retificar a informação constante do campo "Valor da causa", clicando em "Salvar" ao final.

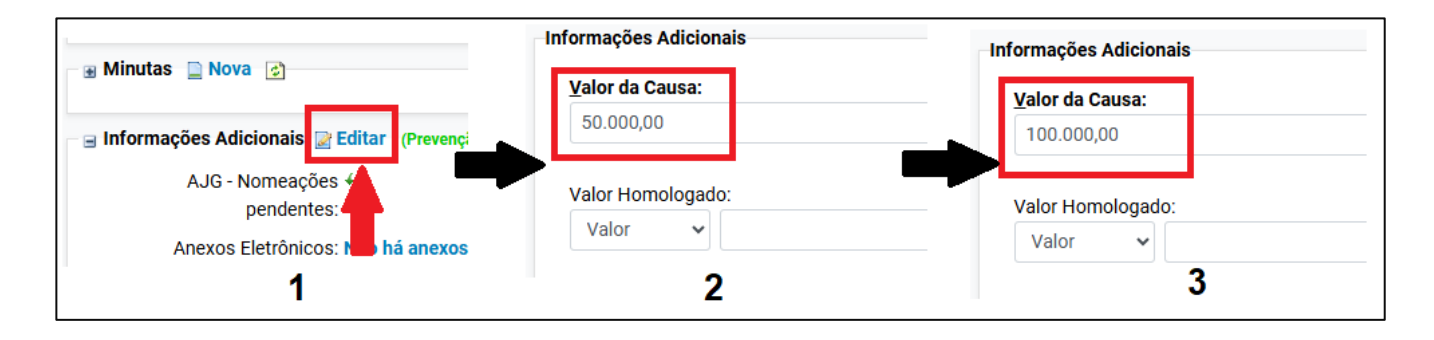

Descrição da imagem: tela "Capa do Processo". Destaque sobre a retificação do valor da causa.

Feita a retificação do valor da causa pela unidade judicial, o módulo de custas gerará automaticamente o boleto referente ao item de custas complementares, bastando ao advogado emiti-lo pela capa do processo, em seu painel, e efetuar o pagamento pelo meio mais adequado.

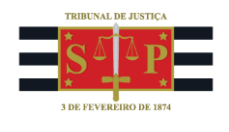

#### Importante

Nos casos em que, mesmo com a alteração do valor da causa para mais, a Taxa Judiciária a ser recolhida se mantiver no patamar mínimo (05 Ufesps), e essa quantia corresponder ao valor recolhido pela parte autora ao ingressar com a petição inicial, NÃO HAVERÁ GERAÇÃO DE BOLETO.

#### Alteração do valor da causa para menos (-)

Determinada a correção do valor da causa para uma quantia menor, o usuário com perfil de "Chefe de Cartório" deverá, primeiramente, efetuar a retificação do valor na capa do processo, no submenu "Informações Adicionais".

Em seguida, ainda na capa do processo, acesse "Custas" e cancele a guia referente à Taxa Judiciária emitida com base no valor da causa anterior. Para isso, clique sobre a opção "Extrair itens" e confirme as mensagens.

| Guias      | ;          |                    |              |                 |                                  |                       |                       |         |
|------------|------------|--------------------|--------------|-----------------|----------------------------------|-----------------------|-----------------------|---------|
| Nr<br>Guia | Data       | Tipo de guia       | Situação     | Valor           | Itens                            | Forma de<br>pagamento | Memória de<br>cálculo | Ações   |
| 2792       | 31/03/2025 | Custas<br>Iniciais | Em<br>aberto | R\$<br>1.532,75 | <u>Itens da</u><br>g <u>uia▼</u> | Pagamentos ▲          | Detalhes              | Intimar |

Descrição da imagem: tela "Custas Processuais". Destaque sobre o botão "Extrair itens".

Essa ação irá decompor os itens do boleto único, relacionando-os a seguir. Escolha o item referente à Taxa Judiciária inicial e clique na opção "Desativar", confirmando as mensagens seguintes.

| C | Itens de recolhimento |       |            |                                            |      |        |           |                         |                       |                                                             |            |  |
|---|-----------------------|-------|------------|--------------------------------------------|------|--------|-----------|-------------------------|-----------------------|-------------------------------------------------------------|------------|--|
|   |                       | ID    | Data       | Item                                       | Qtd  | Valor  | Efetivado | Utilizado em<br>mandado | Memória de<br>cálculo | Ações                                                       |            |  |
|   | 1                     | 20544 | 02/07/2025 | Inicial - Taxa Judiciaria - Regra Geral    | 1,00 | 185,10 |           | Não                     | <u>Detalhes</u>       | Alterar valor Desativar Alterar parte  <br>Mais ações ▼     |            |  |
|   | 2                     | 20545 | 02/07/2025 | Ato – AR Digital                           | 1,00 | 32,75  | Não       | Não                     | <b>Detalhes</b>       | Alterar valor   Desativar   Alterar parte  <br>Mais ações ▼ |            |  |
|   | 3                     | 20546 | 02/07/2025 | Taxa Judiciária – Custas<br>Complementares | 1,00 | 35,00  |           | Não                     | Detalhes              | Alterar valor   Desativar   Alterar parte  <br>Mais ações ▼ |            |  |
|   | 4                     | 20547 | 02/07/2025 | Taxa Judiciária – Custas<br>Complementares | 1,00 | 715,00 |           | Não                     | <u>Detalhes</u>       | Alterar valor   Desativar   Alterar parte  <br>Mais ações ▼ |            |  |
|   |                       |       |            |                                            |      |        |           |                         |                       |                                                             | R\$ 967,85 |  |

Descrição da imagem: tela "Custas Processuais". Relação de itens que compõem o boleto único do processo-exemplo com destaque para o item da Taxa Judiciária que será desativado

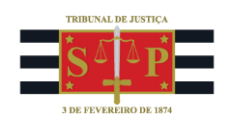

Observe que o item de recolhimento em questão passará a ser exibido numa aba em separado, denominada "Itens desativados". Se a unidade judicial efetuou a sua desativação por engano, é possível reativá-lo clicando em "Reativar".

| Ite | Itens desativados 🛦 |            |                                         |      |        |           |                      |                    |          |  |  |  |
|-----|---------------------|------------|-----------------------------------------|------|--------|-----------|----------------------|--------------------|----------|--|--|--|
|     | ID                  | Data       | Item                                    | Qtd  | Valor  | Efetivado | Utilizado em mandado | Memória de cálculo | Ações    |  |  |  |
| 1   | 20544               | 02/07/2025 | Inicial - Taxa Judiciaria - Regra Geral | 1,00 | 185,10 |           | Não                  | Detalhes           | Reativar |  |  |  |
|     |                     |            |                                         |      |        |           |                      |                    | R\$ 0,00 |  |  |  |

Descrição da imagem: tela "Custas Processuais". Aba de itens desativados.

A seguir, a unidade judicial deve gerar o novo item de recolhimento referente à Taxa Judiciária da petição inicial com base no valor da causa retificado para menor ou intimar o(a) advogado(a) da parte autora que o faça.

Para incluir novo item de recolhimento, clique no botão "Incluir novo item de recolhimento", disponível na tela "Custas Processuais" (a mesma para advogados e servidores).

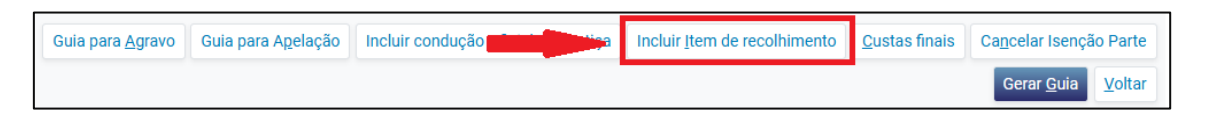

Descrição da imagem: tela "Custas processuais". Destaque para o botão "Incluir item de recolhimento".

Selecione a opção "Inicial - Taxa Judiciaria - Regra Geral". Ao final, clique em "Incluir".

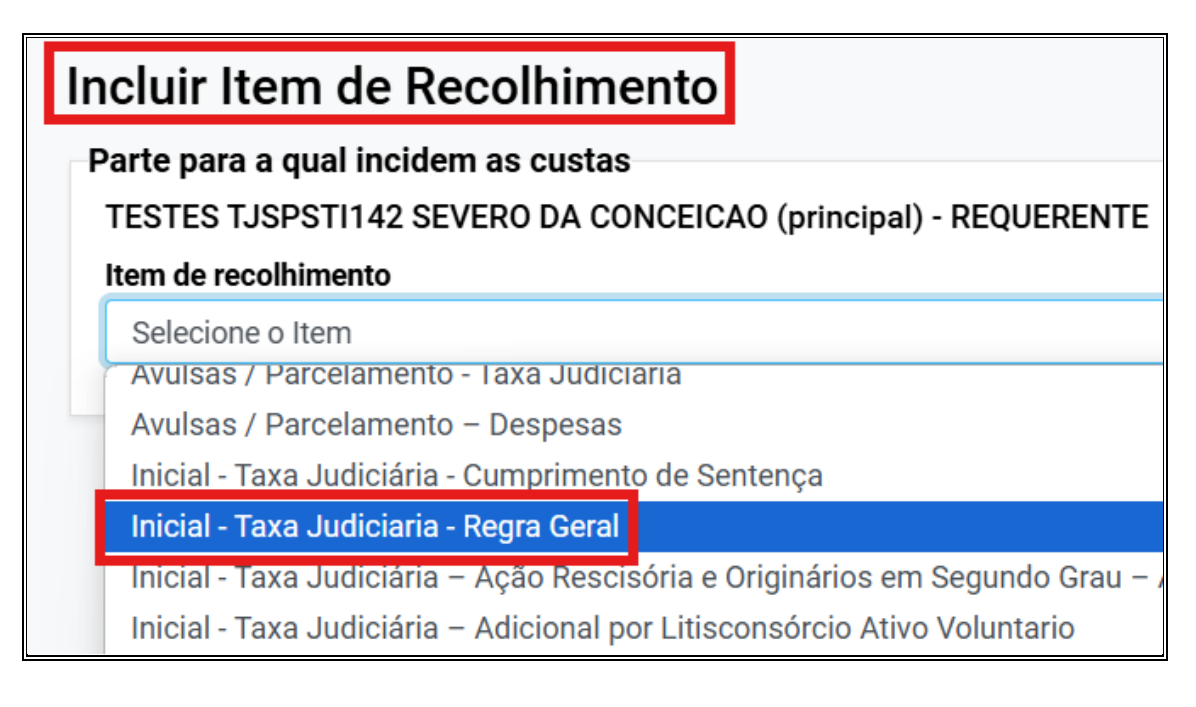

Descrição da imagem: tela "Incluir Item de Recolhimento". Destaque o serviço a ser incluído.

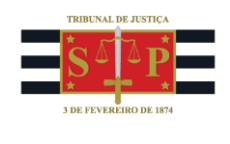

Ao utilizar a ação "Gerar Guia", todos os "Itens de Recolhimento" disponíveis serão incluídos em nova guia. Em seguida, estará disponível ao advogado a seleção da forma de pagamento.

## Dúvidas

Dúvidas sobre o procedimento podem ser solucionadas pelo portal de chamados.